一、企业申报操作流程

1、进入宁夏政务服务网(https://zwfw.nx.gov.cn/),站 点选择"自治区",登录法人账号,选择部门办事-自治区住 房和城乡建设厅

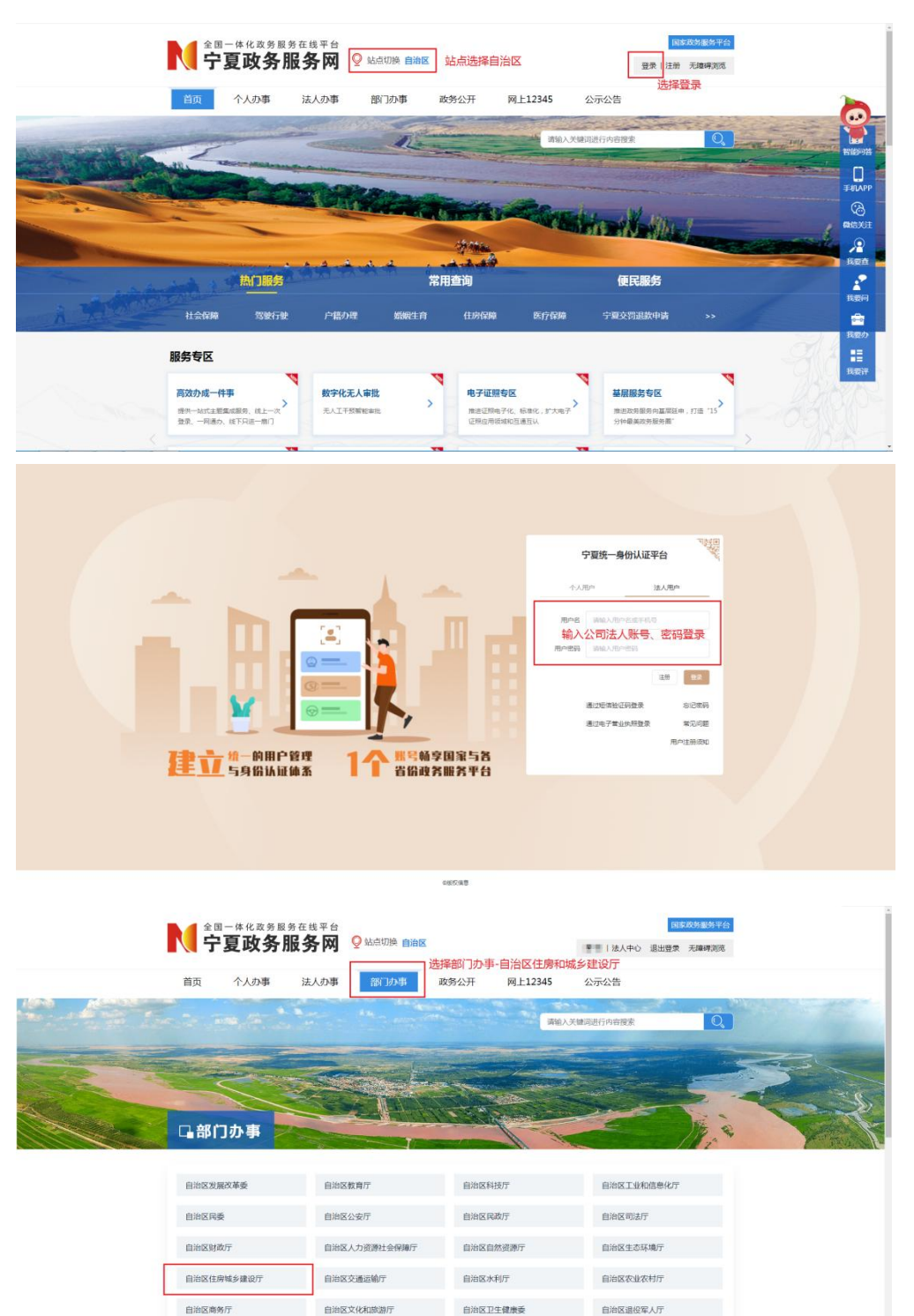

 2、搜索或直接翻页找到所需办理事项,点击在线申请或我 要办理进行办理,可在办事指南查看所需材料等。

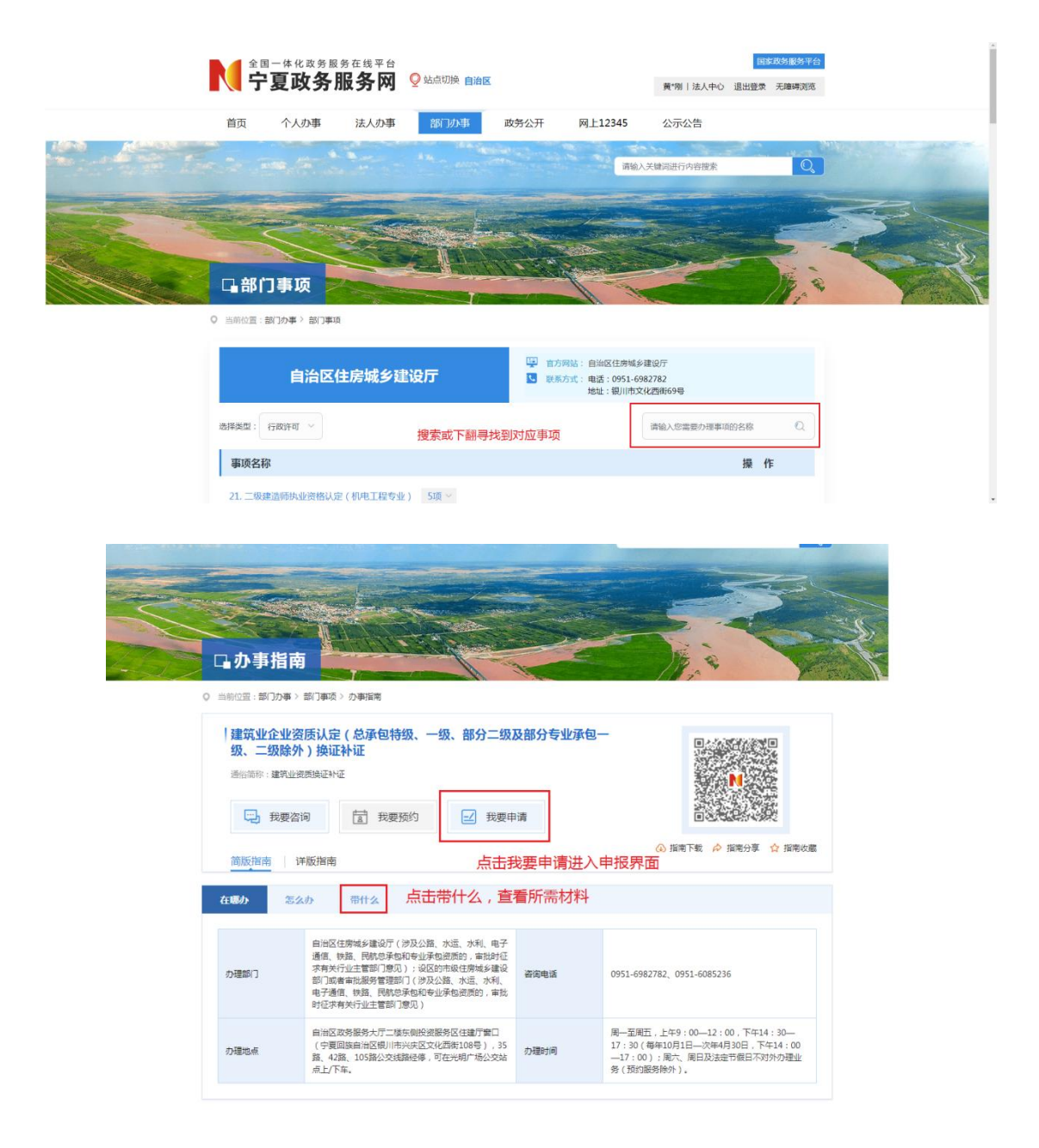

3、进入办理事项申报界面后,按要求填写电子表单:

(1) 电子表单基本信息中已有信息无需填写其他信息按示例填写。

| 首页   | 我的画像          | 我的事务 》我的证照 ~       | 我的材料库                  | 聖話时间:2024-02-05 10-37.51<br>我的授权 ~ 我的订阅 ~ | 我的足迹               |
|------|---------------|--------------------|------------------------|-------------------------------------------|--------------------|
| 申报志单 | 材料上传          | )                  |                        | 基本信息 设定块器 不见面力理 特殊环节                      | 年面年始 刀機式編          |
| [    | 企业基本情况        |                    | 统一社会                   |                                           |                    |
|      | 企业名称          | 宁夏富博建设工程有限公司       | 信用代码                   | 91640100MADAANJ3X7                        |                    |
|      | 企业注册地址        | 宁夏银川市金凤区正源南街宝湖海悦嘉田 | 园9号综合楼2105室(自主申报       | )                                         |                    |
|      | 申请事项名称        | 建筑业企业资质认定(总承包特级、一  | <b>贤、部分二级及部分专业承包</b> 一 | 级、二级除外)增项                                 |                    |
|      | 经济性质          | 填写示例:有限公司          | <b>等</b> 注册波金          | 填写示例:800万元                                | 进入表单 材料填报界面        |
|      | 極の人姓名         | 黄永刚                | 经办人最份证号                | 640121199209183176                        |                    |
|      | 经办人手机号        | 18095476927        | 法定代表人姓名                | 黄永刚                                       | 已显示的不需要填写,只需填写空单元格 |
|      | 法定代表人职务       |                    | 法定代表人职称                |                                           |                    |
|      | 法定代表人<br>身份证号 | 640121199209183176 | 法定代表人<br>手机号           | 18895001697                               |                    |
|      | 是否有安全生产许可证    | ○是○百如有安证勾选         | 是,自动带入安证伯              | 言息,如无,则勾选否                                |                    |
|      | 须发单位          |                    |                        |                                           |                    |
|      | 施工安全生产许可证编号   |                    | 有效期至                   | (D)                                       |                    |

(2)电子表单资质信息中,在拟申请资质中添加本次需办 理的资质项。

|   | 企业类型 | 资质类别             | 资质等级           |
|---|------|------------------|----------------|
|   |      |                  |                |
|   |      |                  |                |
|   |      |                  |                |
|   |      |                  |                |
|   |      |                  |                |
|   |      |                  |                |
|   |      |                  |                |
|   |      |                  |                |
|   |      |                  |                |
| 1 |      | <b>第1 页 #10页</b> | 10+12 <b>-</b> |

|      | 扎       | 申请 | 资质   |            |
|------|---------|----|------|------------|
| 企业类型 | 建筑业企业资质 | ~  | 资质类别 | 建筑工程施工总承(~ |
| 资质等级 | 贰级      | ~  |      |            |

须填写此次申请的资质类别及登记

(3)电子表单人员信息中,企业无法直接添加或编辑人员,须由持证人本人通过"我的宁夏"进行人脸识别进行证书授权,授权成功且在授权有效期内的人员可通过点击查询显示人员信息。(持证人员操作流程见第二条,人员信息)

|   |             |                                        | 注册工程师证书                            |                                |                            |
|---|-------------|----------------------------------------|------------------------------------|--------------------------------|----------------------------|
| 3 | 证照名称        | 证书编号                                   | 姓名                                 | 臭份证                            | 授权期限                       |
| כ | 二級建造师       |                                        | 1,000                              | Common Parameter               | 2024-02-05                 |
|   |             |                                        | 点击查询<br>员名单,<br>可由持证               | 1,可看到所有已<br>企业不可自行派<br>人自行授权证则 | 已授权证书人<br>添加人员 , 只<br>預给企业 |
|   | T           |                                        | 第1页共1页<br>1015-121-14              |                                | <b>第</b> 1到第1条 共1          |
|   |             |                                        | 职称业书                               |                                |                            |
| 2 | NEXH TO FOR | 11111111111111111111111111111111111111 |                                    | 9700 HE                        | ppor xrst                  |
|   |             |                                        |                                    |                                |                            |
|   |             |                                        | 第1页共响页                             |                                | 没有记录                       |
|   |             |                                        |                                    |                                | 没有记录                       |
| ) | 证照名称        | 证书编号                                   | <sup>第1</sup> 页共∞页<br>技术工人证书<br>姓名 | 身份征                            | 没有记录<br>現权期限               |

(4)如需查看详细的人员证照授权信息或解除证照授权, 需由企业进入法人中心,选择我的授权-证照授权,查看人 员证照信息,或进行授权解除。(如证照已过期或未进行授权,则无法查看或解除授权)

|                                                                                                    |                                                                                                    | 0                                                                                                    |                                                                                                    | 1                                                                                                    |                                                                                                    |                      |
|----------------------------------------------------------------------------------------------------|----------------------------------------------------------------------------------------------------|----------------------------------------------------------------------------------------------------|----------------------------------------------------------------------------------------------------|----------------------------------------------------------------------------------------------------|----------------------------------------------------------------------------------------------------|----------------------|
|                                                                                                    | X                                                                                                    | 次迎来到您的企业专属                                                                                                    | <b>属服务中心</b> !                                                                                                    | <b>•</b>                                                                                                    |                                                                                                    |                      |
|                                                                                                    |                                                                                                    |                                                                                                    |                                                                                                    | 法定代表 法定代表 编辑企业信息 统一社会领                                                                                                    | 人: 2011年<br>吉用代码:                                                                                                    |                      |
|                                                                                                    |                                                                                                    |                                                                                                    |                                                                                                    | The second second secon | 1 : 2024-02-06 10:12:46                                                                                                    |                      |
|                                                                                                    |                                                                                                    |                                                                                                    |                                                                                                    |                                                                                                    | ANNIA I                                                                                                    |                      |
|                                                                                                    |                                                                                                    | 首页 我的画像                                                                                                    | 我的事务 ~ 我的证照 ~                                                                                                    | > 我的材料库 我的授权 ~                                                                                                    | → 我的订阅 → 我的足迹                                                                                                    |                      |
|                                                                                                    | f                                                                                                    | 持办事务                                                                                                    |                                                                                                    |                                                                                                    |                                                                                                    |                      |
|                                                                                                    |                                                                                                    | 1<br>か理中的事項                                                                                                    | ● 0<br>待评价的事项                                                                                                    | 0<br>teasualogient                                                                                                    | 0 待着看的反馈                                                                                                    |                      |
|                                                                                                    | Ŧ                                                                                                    | 能的授权                                                                                                    | 点击证照授权                                                                                                    | ,查看授权人员信息                                                                                                    |                                                                                                    |                      |
|                                                                                                    |                                                                                                    | ■ 证照授权                                                                                                    | » 🙎 a                                                                                                    | <b>密章授权</b> >                                                                                                    |                                                                                                    |                      |
| VRUMP           VRUMP           VRUMP </td <td></td> <td></td> <td></td> <td></td> <td></td> <td></td>                                                                                                    |                                                                                                    |                                                                                                    |                                                                                                    |                                                                                                    |                                                                                                    |                      |
|                                                                                                    | ŧ                                                                                                    | 7周版另                                                                                                    |                                                                                                    |                                                                                                    |                                                                                                    |                      |
| ● SHCE: ED: > SHCE         ● SHCE: ED: > SHCE         ● SHCE: ED: > SHCE         ● SHCE: ED: > SHCE         ● SHCE: ED: > SHCE         ● SHCE: ED: > SHCE         ● SHCE: ED: > SHCE         ● SHCE: ED: > SHCE         ● SHCE: ED: > SHCE         ● SHCE: ED: > SHCE         ● SHCE: ED: > SHCE         ● SHCE: ED: > SHCE         ● SHCE: ED: > SHCE         ● SHCE: ED: > SHCE: ED: > SHCE         ● SHCE: ED: > SHCE: ED: > SHCE: ED: | XQL                                                                                                    | 中来到您的企业专属服                                                                                                    | 我务中心!                                                                                                    | で に で に に た に た に た に た に た に た に た に た                                                                                                    | ₩ (♥ U.22000.4)<br>₩78 : 1<br>224-02-06 10 12-46                                                                                                    |                      |
|                                                                                                    | X34                                                                                                    | 2来到您的企业专属服<br>前页 我的删除                                                                                                    | 我的事务 〜 我的組織 〜                                                                                                    | 編編会会現在<br>編編会会現在<br>建た代表人:<br>住在一社会信用<br>引起日常:2<br>現在の時期:2<br>現在の時期:2<br>現在の時期:2<br>現在の時期:2<br>現在の時期:2<br>現在の時期:2<br>現在の時間:2<br>現在の時間:2<br>日本の時間:2<br>日本の時間:2<br>日本の時間:2<br>日本の時間:2<br>日本の時間:2<br>日本の時間:2<br>日本の時間:2<br>日本の時間:2<br>日本の<br>日本の<br>日本のの<br>日本のの<br>日本の<br>日本のの<br>日本の<br>日本                                                                                                    | (マ いこのによ)     (マ いこのによ)     (マ に このに)     (マ に このに)     (マ に に)     (マ に に)     (マ に に)     (マ に に)     (マ に)     (マ に)                                                                                                    |                      |
|                                                                                                    | LCXX<br>C mark                                                                                                    | 2来到您的企业专属服<br>前页 我的删除<br>M2量:前页,我的服权                                                                                                    | 我的事务。<br>我的事务。我的证赖。                                                                                                    | 第冊の公式部門<br>第冊の公式部門<br>第一<br>第月日11日:2<br>第月日11日:2<br>第月の分開<br>2<br>第日<br>2<br>第日<br>2<br>3<br>2<br>3<br>2<br>3<br>2<br>3<br>2<br>3<br>3<br>3<br>3<br>3<br>3<br>3<br>3<br>3<br>3<br>3<br>3<br>3                                                                                                    | で ルスをのまよ<br>で現 : :<br>1244.02-00 10 12:40<br>現在9517例 ~ 現的品法                                                                                                    |                      |
| 近期形成         回         1         二級道語時         10.0018         10.0018         10.0018         10.0018         10.0018         10.0018         10.0018         10.0018         10.0018         10.0018         10.0018         10.0018         10.0018         10.0018         10.0018         10.0018         10.0018         10.0018         10.0018         10.0018         10.0018         10.0018         10.0018         10.0018         10.0018         10.0018         10.0018         10.0018         10.0018         10.0018         10.0018         10.0018         10.0018         10.0018         10.0018         10.0018         10.0018         10.0018         10.0018         10.0018         10.0018         10.0018         10.0018         10.0018         10.0018         10.0018         10.0018         10.0018         10.0018         10.0018         10.0018         10.0018         10.0018         10.0018         10.0018         10.0018         10.0018         10.0018         10.0018         10.0018         10.0018         10.0018         10.0018         10.0018         10.0018         10.0018         10.0018         10.0018         10.0018         10.0018         10.0018         10.0018         10.0018         10.0018         10.0018         10.0018         10.0018         10.0018                                                                                                    | XXX<br>1<br>0 ≝e                                                                                                    | 2来到您的企业专属服<br>首页 我的图像<br>NOE:首页 我的服象<br>采動授权                                                                                                    | 我务中心!<br>我的事务 > 我的证据 ><br>秋恋 全部 >                                                                                                    | 第時金金の雪 第時金金の雪 第時金金の雪 第時の金の雪 第日の日本 第日の日本 </th <th>で、<br/>していていていていていていていていていていていていていていていていていていてい</th> <th></th>                                                                                                    | で、<br>していていていていていていていていていていていていていていていていていていてい                                                                                                    |                      |
| ● F# 1 R #2 #19 10 mm       ● F# 1 R #2 #19 10 mm                                                                                                    | XX1<br>1<br>○ 当前                                                                                                    | 2来到您的企业专属服<br>首页 我的喂像<br>松童:首页 > 我的喂权<br>我的授权                                                                                                    | 我的事称 > 我的組織 >                                                                                                    | 近辺に     近辺に                                                                                                    | RESULTION         RESULTION           RESULTION         RESULTION                                                                                                    |                      |
| 人被权信息         Z证照列表       证照读情         接权企业/单位名称:                                                                                                    | ЦСХХ<br>1<br>С 1<br>1<br>1<br>1                                                                                                    | <ul> <li>中来到您的企业专属服</li> <li>前页 我的關係</li> <li>NO圖: 高页) 我的關係</li> <li>我的授权</li> <li></li> <li></li></ul> | 我的事務 × 我的证用 ×                                                                                                    | ボーム かたう     ジェント     ボーム かたう     ボーム かたう     ボーム かたう     ボーム かたう     ボーム かたう     ボーム かたう     ジェント     ボーム かたう     ジェント     ジェント     ジェント     ボーム かたう     ジェント     ジェント     ジェニント     ジェント     ジェニン     ジェン         | ビス      ビス      ビス      ビス      ビス      ビス      ビス      ビス      ビス      ビス      ビス      ビス      ビス      エス     ジェ      ジェ       ジェ       ジェ       ジェ       ジェ       ジェ       ジェ       ジェ       ジェ       ジェ       ジェ       ジェ       ジェ       ジェ       ジェ       ジェ       ジェ       ジェ       ジェ       ジェ       ジェ       ジェ       ジェ       ジェ       ジェ       ジェ       ジェ       ジェ       ジェ       ジェ       ジェ       ジェ                                                                                                     |                      |
| 人授权信息         2证照列表       证照详摘         「授权企业/单位名称:          「授权证照名称:          「提权证照名称:          「提权证照案条:       二级邀请师         「提权证照照片(确保照片清晰和包含主要信息):          *证照证面、证照反面、手持证照照片均为必传          *证照正面、证照反面、手持证照照片均为必传                                                                                                    | X).11<br>C ±10                                                                                                    | 2来到您的企业专属服<br>前页 我的無像<br>他位置: 前页 > 我的無像<br>短置: 前页 > 我的授权                                                                                                    | 我的事务 、 我的证据 、 我的事务 、 我的证据 、 我您 金部 、 你S 申请人 证照名相 1 、 一級選組 3 時間 1 英 mm 5 時間 1 英 mm                                                                                                    | には、     には、      には、     には、      には、         | ・・・・・・・・・・・・・・・・・・・・・・・・・・・・                                                                                                    | 可点击宣看人员授权提交<br>关证件信息 |
| 人援权信息                                                                                                    | 中CX<br>日<br>日<br>日<br>日<br>日<br>日<br>日<br>日<br>日<br>日<br>日<br>日<br>日<br>日<br>日<br>日<br>日<br>日<br>日                                                                                                    | 2来到您的企业专属服<br>直页 我的睡觉<br>和2重:高页 \$ 我的概义<br>                                                                                                    | 数239年冬<br>数239年冬<br>数29年8 ×<br>数29年8 ×<br>数29年8 ×<br>数29年8 ×<br>数29年8 ×<br>数29年8 ×<br>数29年8 ×<br>数29年8 ×<br>数29年8 ×<br>数29年8 ×<br>数29年8 ×<br>数29年8 ×<br>数29年8 ×<br>数29年8 ×<br>数29年8 ×<br>数29年8 ×<br>数29年8 ×<br>数29年8 ×<br>数29年8 ×<br>数29年8 ×<br>数29年8 ×<br>数29年8 ×<br>数29年8 ×<br>数29年8 ×<br>数29年8 ×<br>数29年8 ×<br>1074 ×<br>1074 × | にはていためでは、     にたいためでは、     には、     にのののでは、     にのののでは、     にののでは、     にののでは、             |                                                                                                    | 可点击查看人员授权提交<br>关证件信息 |
| 人發収信息            近照評価             提权企》单位名称:             提权证照告称:             提权证照告称:             提权证照告称:             提权证照编号:             提权证照编号:             提权证照编号:             提权证照编号:             提权证照编号:             提权证照编号:             提权证照编号:             提权证照编号:             提权证照编号:             提权证照编号:             提权证照照片(确保照片清晰和包含主要信息):             • 证照正面、证照反面、手持证照照片均为必传                                                                                                    | ±CX<br>ne≞ 0                                                                                                    | 2来到您的企业专属服<br>首页 我的删除<br>NO国: 首页 > 我的删除<br><b>現的授权</b><br>近期授权                                                                                                    | 我的事务 〜 我的证据 〜<br>秋恋 全部 〜                                                                                                    |                                                                                                    | ・・・     ・・     ・     ・     ・     ・     ・     ・     ・     ・     ・     ・     ・     ・     ・     ・     ・     ・     ・     ・     ・     ・     ・     ・     ・     ・     ・     ・     ・     ・     ・     ・     ・     ・     ・     ・     ・     ・     ・     ・     ・     ・     ・     ・     ・     ・     ・     ・     ・     ・     ・     ・     ・     ・     ・     ・     ・     ・     ・     ・     ・     ・     ・     ・     ・     ・     ・     ・     ・     ・     ・     ・     ・     ・     ・     ・     ・     ・     ・     ・     ・     ・     ・     ・     ・     ・     ・     ・     ・     ・     ・     ・     ・     ・     ・     ・     ・     ・     ・     ・     ・     ・     ・     ・     ・     ・     ・     ・      ・     ・     ・     ・     ・      ・      ・      ・      ・      ・      ・      ・      ・      ・      ・      ・      ・      ・      ・      ・      ・      ・      ・      ・      ・      ・      ・      ・      ・      ・      ・      ・      ・      ・      ・      ・      ・      ・      ・      ・      ・      ・      ・      ・      ・      ・      ・      ・      ・      ・      ・      ・      ・      ・      ・      ・      ・      ・      ・      ・      ・      ・      ・      ・      ・      ・      ・      ・      ・      ・      ・      ・      ・      ・      ・      ・      ・      ・      ・      ・      ・      ・      ・      ・      ・      ・      ・      ・      ・      ・      ・      ・      ・      ・      ・      ・      ・      ・      ・      ・      ・      ・      ・      ・      ・      ・      ・      ・      ・      ・      ・      ・      ・      ・      ・      ・      ・      ・      ・      ・      ・      ・      ・      ・      ・      ・      ・      ・      ・      ・      ・      ・      ・      ・      ・      ・      ・      ・      ・      ・      ・      ・      ・      ・      ・      ・      ・      ・      ・      ・      ・      ・      ・      ・      ・      ・      ・      ・      ・      ・      ・      ・      ・      ・      ・      ・      ・      ・      ・      ・      ・      ・      ・      ・      ・      ・      ・      ・      ・      ・      ・      ・      ・      ・      ・      ・      ・      ・      ・      ・      ・      ・      ・      ・      ・      ・      ・      ・      ・                                                                                                     | 可点击查看人员授权提交<br>关证件信息 |
| 2証期详備         提权企业/单位名称:         提权证照名称:       二级建造师         提权证照名称:       二级建造师         提权证照结本称:       二级建造师         提权证照结本称:       二级建造师         提权证照结本称:       二级建造师         提权证照结本和包含主要信息):       全百上传其他证明材料:         *证照正面、证照反面、手持证照照片均为必传       ●         · 证用证本和公共表示的人员上传       ●                                                                                                    | LEXX<br>0 mm                                                                                                    | 2来到您的企业专属服<br>首页 我的陽像<br>松園: 高页 > 我的概                                                                                                    | 我的事务 〜 我的組織 〜                                                                                                    | にはないない。     はたけに戻し、     にたっての日本     にのいたいで、     にのいたいで、                                                            |                                                                                                    | 可点击查看人员授权提交<br>关证件信息 |
| QUE前992         WE前1年前           接权企账解名称:         二级建造师           接权证照编句:         一级建造师           接权证照编句:         一级建造师           接权证照编句:         一级建造师           接权证照编句:         一级建造师           接权证照编句:         一级建造师           接权证照编句:         一级建造师           接权证照信点:         二级建造师           接权证照信点:         二级建造师           接收证照信点:         二级建造师           接收证照信点:         二级建造师           通信:         1           第一次目前         1           第二次         1           1         1           1         1           1         1           1         1           1         1           1         1           1         1           1         1           1         1           1         1           1         1           1         1           1         1           1         1           1         1           1         1           1         1           1         1           1                                                                                                    |                                                                                                    | 2来到您的企业专属服<br>直页 我的概象<br>H2量:直页,我的概象<br>我的授权                                                                                                    | 我的事务   我的证明 ~                                                                                                    | には、10 金の町     の     に、10 金の町     に、10 金の町     に、10 金の町     に、10 金の町     に、10 金の町     に、10 金の町                                                                                                    | ・・・     ・・     ・・     ・     ・     ・     ・     ・     ・     ・     ・     ・     ・     ・     ・     ・     ・     ・     ・     ・     ・     ・     ・     ・     ・     ・     ・     ・     ・     ・     ・     ・     ・     ・     ・     ・     ・     ・     ・     ・     ・     ・     ・     ・     ・     ・     ・     ・     ・     ・     ・     ・     ・     ・     ・     ・     ・     ・     ・     ・     ・     ・     ・     ・     ・     ・     ・     ・     ・     ・     ・     ・     ・     ・     ・      ・     ・     ・     ・     ・     ・     ・     ・     ・     ・     ・     ・     ・     ・     ・     ・     ・     ・     ・     ・     ・     ・     ・     ・     ・     ・     ・     ・     ・     ・     ・     ・     ・     ・     ・     ・     ・      ・     ・      ・      ・      ・      ・     ・      ・     ・      ・      ・      ・      ・      ・      ・      ・      ・      ・      ・      ・      ・      ・      ・      ・      ・      ・      ・      ・      ・      ・      ・      ・      ・      ・      ・      ・      ・      ・      ・      ・      ・      ・      ・      ・      ・      ・      ・      ・      ・      ・      ・      ・      ・      ・      ・      ・      ・      ・      ・      ・      ・      ・      ・      ・      ・      ・      ・      ・      ・      ・      ・      ・      ・      ・      ・      ・      ・      ・      ・      ・      ・      ・      ・      ・      ・      ・      ・      ・      ・      ・      ・      ・      ・      ・      ・      ・      ・      ・      ・      ・      ・      ・      ・      ・      ・      ・      ・      ・      ・      ・      ・      ・      ・      ・      ・      ・      ・      ・      ・      ・      ・      ・      ・      ・      ・      ・      ・      ・      ・      ・      ・      ・      ・      ・      ・      ・      ・      ・      ・      ・      ・      ・      ・      ・      ・      ・      ・      ・      ・      ・      ・      ・      ・      ・      ・      ・      ・      ・      ・      ・      ・      ・      ・      ・      ・      ・      ・      ・      ・      ・      ・      ・      ・      ・      ・      ・      ・      ・      ・      ・      ・      ・      ・      ・      ・      ・      ・      ・      ・      ・      ・     ・      ・      ・      ・                                                                                                    | 可点击查看人员接权提交关证件信息     |
| 接权企业/单位名称:     统一社会信用代码:       接权证照名称:     二级建造师       接权证照点称:     二级建造师       接权证照点称:     二级建造师       接权证照照片 (确保照片清晰和包含主要信息):     ************************************                                                                                                    | XX3出<br>〇 55年                                                                                                    | 2来到您的企业专属服<br>首页 我的画像<br>松2章: 音页 > 我的通報                                                                                                    | 投资中心! 我的事务 > 我的证据 > 我恋 全部 >> 第5 申请人 証照名格 1 ========= 2 ==== 3 ==== 1 ===== 3 === 1 ==== 1 ==== 1 ==== 1 ==== 1 ==== 1 ==== 1 ==== 1 ==== 1 === 1 === 1 === 1 === 1 === 1 === 1 === 1 === 1 === 1 === 1 === 1 === 1 === 1 === 1 === 1 === 1 === 1 === 1 === 1 === 1 === 1 === 1 === 1 === 1 === 1 === 1 === 1 === 1 === 1 === 1 === 1 === 1 == 1 == 1 = 1 = 1 = 1 = 1 = 1 = 1 = 1 = 1 = 1 = 1 = 1 = 1 = 1 = 1 = 1 = 1 = 1 = 1 = 1 = 1 = 1 = 1 = 1 = 1 = 1 = 1 = 1 =<                                                                                                    | にはていたいです。     には、     には、      には、     には、      には、     には、     には、     には、     には、     には、     には、     には、     には、      には、     には、     には、     には、     には、     には、     には、     には、     には、     には、     には、     には、     には、     には、     には、     には、     には、     には、     には、     には、           |                                                                                                    | 可点击查看人员授权提交<br>关证件信息 |
| 授权证照编令:     二级建造师     授权证照编号:       援权证照照片(确保照片清晰和包含主要信息):     多百上传其他证明材料:     多百       *证照正面、证照反面、手持证照照片均为必传     *请技术负责人、主导专业的非注册人员等需要提供<br>简历业绩表的人员上传                                                                                                    | XX出<br>2 当第<br>人授权信息<br>2证照列表                                                                                                    | 2来到您的企业专属服 首页 我的場像 秋2重:高页 > 我的授权 我的授权 正照授权 ●                                                                                                    | 我的事务 × 我的組織 ×                                                                                                    |                                                                                                    | <ul> <li>● UCCMULA</li> <li>● UCCMULA</li> <li>● UCCM</li></ul>                                                                                                    | 可点击查看人员境权提交关证件信息     |
| 展校证用照片(确保照片清晰和包含主要信息):         是否上传其他证明材料:         3         百           *证照正面、证照反面、手持证照照片均为必传         *请技术负责人、主导专业的非注册人员等需要提供<br>简历业绩表的人员上传                                                                                                    | XX出<br>() 当年<br>() 当年<br>() 二日<br>() 二日<br>() 二<br>() 二<br>() | 2来到您的企业专属服<br>前页 我的概念       前页 我的概念       前页 我的概念       近期授权                                                                                                    | 我的事务 我的证明 ~                                                                                                    |                                                                                                    |                                                                                                    | 可点击查看人员授权提交关关证件信息    |
| 援权证照照片(确保照片清晰和包含主要信息): 是否上传其他证明材料: 5 否<br>*证照正面、证照反面、手持证照照片均为必传 *请技术负责人、主导专业的非注册人员等需要提供<br>简历业结束的人员上传                                                                                                    | XX出<br>の 当年<br>人授权信息<br>び正照列表 正照注情<br>授权企业/単信                                                                                                    | 2来到您的企业专属服<br>前页 我的概念          前页 我的概念         通页 新助版句         建築版 使用         近名称:         近名称:                                                                                                    | 我的事务 、 我的证据 、   秋恋: 金部 、 、 、 、 、 、 、 、 、 、 、 、 、 、 、 、 、 、                                                                                                    | にはいていたい     にはいていたい     にはい     にはい     には         | (C) U COMELA<br>UCA: U COMELA<br>UCA: U                                                                                                    | 可点击宣看人员授权提交<br>关证件信息 |
| 简历业绩表的人员上传                                                                                                    | X3出<br>へ援权信息<br>2証照列表<br>遅収企业単(<br>接収证明                                                                                                    | <ul> <li>2来到您的企业专属服</li> <li>首页 我的最终</li> <li>税2: 高页 &gt; 我的最权</li> <li>税3: 高页 &gt; 我的最权</li> <li>成3: 高页 &gt; 我的最权</li> <li>成3: 高页 &gt; 我的最权</li> <li>(1) (1) (1) (1) (1) (1) (1) (1) (1) (1)</li></ul>                                                                                                    | 我的事务 × 我的組織 ×                                                                                                    |                                                                                                    | (Communication     (Communication     (Commu                                                                                                    | 可点击查看人员贷权提交关证件信息     |
|                                                                                                    | XX出     C 158     C 158     C 158     C 158     C 158     E 2     E 2  E 2  E 2  E 2  E 2  E 2  E 2  E 2  E 2  E 2  E 2  E 2  E 2  E 2  E 2  E 2  E 2  E 2  E 2  E 2  E 2  E 2  E 2  E 2  E 2  E 2  E 2                                                                                                    | 中来到您的企业专属服<br>直页 我的最权<br>位置:直页 教助最权<br>正照授权 ●<br>立名称: 二級建造师<br>以什 (确保照片清晰析100余)<br>正現及反面、手名正面面的                                                                                                    | 23日本では、100年間、100年間、                                                                                                    |                                                                                                    | (Compute<br>で、Compute<br>で、Com | 可点击查看人风授权提交<br>关证件信息 |
|                                                                                                    | XX出     C 159     C 159     C                                                                                                    | 中来到您的企业专属服<br>前页 我的服务<br>和2重: 高页 > 我的服权<br>正服授权 •<br>立名称 : 二级建造师<br>以 ( 确保照片满新和包含:<br>、证照反面、手持证照照)                                                                                                    | 3 日本の1   3 日本の1   4 日本の1   3 日本の1   4 日本の1   4 日本の1 <                                                                                                    |                                                                                                    |                                                                                                    | 可点击宣看人员授权提文          |

删除

点击删除,即可解除该人员授权

 电子表单填写完成后需点击"一套材料",按要求填写申 请表并上传所需一应材料。

| 应交材料      | 表格下载 | 示范/材 | 材料必要性 | 上传状态 | 已上传文件 | 证照/证件 | 采集上传 | 资料库 |
|-----------|------|------|-------|------|-------|-------|------|-----|
| 建筑业企业资质核准 | 表格下载 | 样本下载 | 必要    | ❷未上传 |       | 选择    | 上传材料 | 0条  |
| 职称人员职称证书  |      |      | 必要    | ❷未上传 |       | 选择    | 上传材料 | 0条  |
| 技术负责人资格证书 |      |      | 必要    | ❷未上传 |       | 选择    | 上传材料 | 0条  |
| 标准要求的主要设备 |      |      | 必要    | ❷未上传 |       | 选择    | 上传材料 | 0条  |
| 际准要求的厂房证明 |      |      | 必要    | ❷未上传 |       | 选择    | 上传材料 | 0条  |
| 企业财务报表    |      |      | 必要    | ⊗未上传 |       | 选择    | 上传材料 | 0条  |

二、持证人员证照授权操作流程

1、持证人员需下载"我的宁夏"APP,进行实名注册登录, 点击更多服务-住建信息-证照授权,进入证件授权界面。

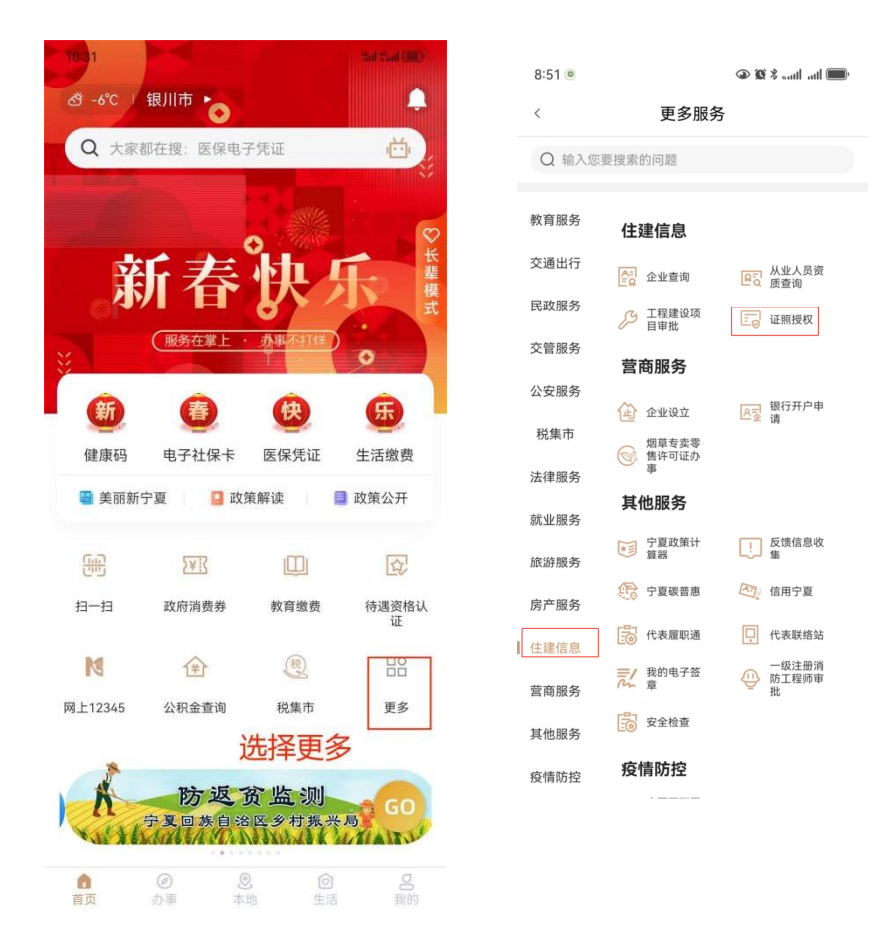

2、进入证件授权界面,进行人脸识别,实名认证。

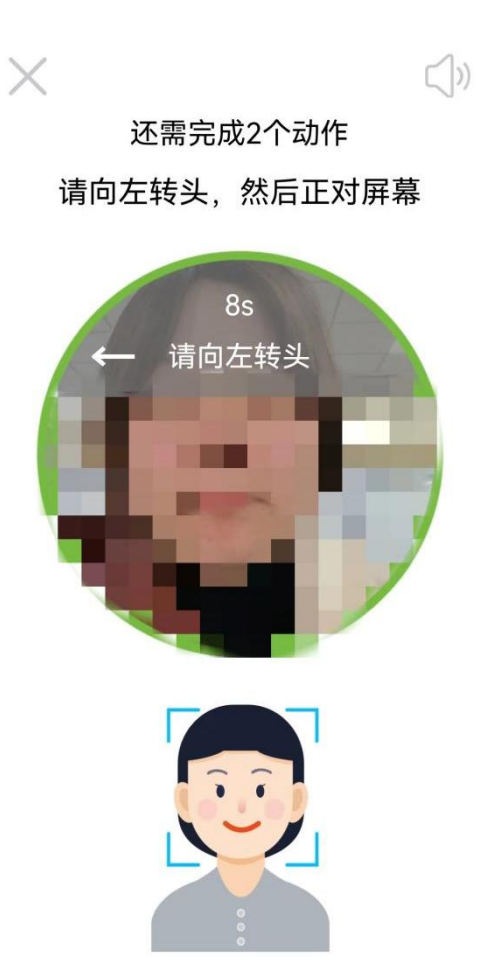

3、实名认证通过后,点击添加授权企业-填写企业名称及社会信用代码。

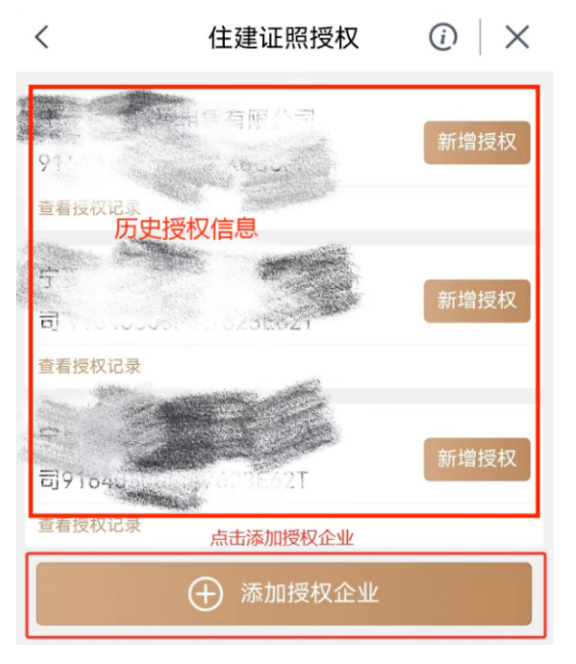

4、企业添加成功后,点击新增授权,进入证书授权界面,

## 按示例操作。

| <                                                                                                    | 住建证照授权                                                                                                    | $\odot \mid \times$                                                                                                    |
|----------------------------------------------------------------------------------------------------|----------------------------------------------------------------------------------------------------|----------------------------------------------------------------------------------------------------|
| 宁夏<br>9164<br><sup>查</sup> 可点击                                                                                                    | ■ ■ <sup>限公司</sup><br>所填写企 <b>■</b> 业信息原<br>新增授权,进行证                                                              | 新增授权<br>正书授权                                                                                                    |
| 查看授权记录                                                                                                    |                                                                                                    | 新增授权                                                                                                    |
| 查看授权记录                                                                                                    |                                                                                                    | 新增授权                                                                                                    |
| 查看授权记录                                                                                                    | -                                                                                                    | 新增授权                                                                                                    |
| 在近                                                                                                    | ⑦ 添加授权企业 正书授权有效期内                                                                                                 |                                                                                                    |
| 只                                                                                                    | 可授权给一家企业                                                                                                    | lk                                                                                                    |
|                                                                                                    |                                                                                                    |                                                                                                    |
| 11:03<br><                                                                                                    | 住建证照授权                                                                                                    | •∎ اند انده ≮ ©<br>×   ڼ                                                                                                    |
| 11:03<br>く<br>授权企业/4                                                                                                    | <b>住建证照授权</b><br>单位名称 宁夏                                                                                          | \$\$ *iiliil ■〕<br>()   ×<br>有限公司                                                                                                    |
| 11:03<br><b>く</b><br>授权企业/自<br>统一社会信                                                                                                    | 住建证照授权<br>单位名称 宁星                                                                                                 | <ul> <li>◎ ★ and and ●</li> <li>○ ★</li> <li>● 有限公司</li> <li>■ J3X7</li> </ul>                                                                                                    |
| 11:03          授权企业/单       统一社会信       授权证照名                                                                                                    | 住建证照授权<br>单位名称 宁星<br>用代码 9164<br>;称 选择证用                                                                          | <ul> <li>○ ×</li> <li>○ 市限公司</li> <li>□ J3X7</li> <li>第名称</li> </ul>                                                                                                    |
| 11:03       マ       授权企业/単       统一社会信       授权证照名       授权证照编                                                                                   | 住建证照授权<br>单位名称 宁星<br>和代码 9164<br>称 选择证明<br>码 填写证明                                                                 | <ul> <li>第 * and all ■)</li> <li>(i) ×</li> <li>有限公司</li> <li>J3X7</li> <li>【名称隋选择 &gt;</li> <li>【编号 请输入</li> </ul>                                                                                                    |
| 11:03          授权企业/自       统一社会信       授权证照名       授权证照编       授权证照照       *证照正面、                                                               | 住建证照授权<br>单位名称 宁星<br>第用代码 9164<br>3称 选择证照<br>高号 填写证明<br>品片(确保照片清晰和色                                               | <ul> <li>第 ★ and all ■</li> <li> <ul> <li></li></ul></li></ul>                                                                                                    |
| 11:03       受权企业/单       统一社会信       授权证照名       授权证照编       授权证照照       *证照正面、       按要求       +                                                | 住建证照授权<br>单位名称 宁星<br>第用代码 9164<br>3称 选择证用<br>语号 填写证用<br>品片(确保照片清晰和色<br>证照反面、手持证照照用书<br>生上传证照及手持证                  | <ul> <li>第 *IIII (二)</li> <li> <ul> <li></li></ul></li></ul>                                                                                                    |
| 11:03       受权企业/单       统一社会信       授权证照名       授权证照编       授权证照照       *证照正面、       按要求       +       是否上传其                                    | 住建证照授权<br>单位名称 宁星<br>第用代码 9164<br>3称 选择证用<br>语号 填写证明<br>品片(确保照片清晰和自<br>证照反面、手持证照照用的<br>子子                         | 第 * •••••••••••••••••••••••••••••••••••                                                                                                    |
| 11:03         受权企业/单         统一社会信         授权证照名         授权证照编         授权证照照         *证照正面、前         按要求         +         是否上传其         *请上传个人等 | 住建证照授权<br>单位名称 宁星<br>第一日代码 9164<br>第一 选择证照<br>第 【其写证明<br>日子(确保照片清晰和色<br>证照反面、手持证照照用好<br>子子证明及手持证<br>上传证照及手持证<br>十 | <ul> <li>第 *IIII (二)</li> <li>         う限公司         う取公司         」3X7         ス3X7         我名称隋选择 &gt;         我名称隋选择 &gt;         我名称隋选择 &gt;         我名称隋选择 &gt;         我名称隋选择 &gt;         我名称隋选择 &gt;         我名称隋选择 &gt;         我名称隋选择 &gt;         我名称隋选择 &gt;         我名称隋选者 -         我名称隋选者 -         我名称隋选者 -         我名称隋选者 -         我名称隋选者 -         我名称 -         我名称</li></ul> |

| <                                         | 住建证照授权                       | $\odot \mid \times$                        |
|-------------------------------------------|------------------------------|--------------------------------------------|
| 授权企业/单位                                   | 石称宁夏                         | 限公司                                        |
| 统一社会信用                                    | 代码 91                        | 3X7                                        |
| 引用该企业历                                    | 历史授权证照 可                     | 引用历史证照                                     |
|                                           | 增加授权证明                       | Ŕ                                          |
| 授权期限                                      | 点击增加授                        | 权证照                                        |
| 开始授权日期                                    | 2                            | 024年02月05日                                 |
| 有效期限                                      | 3个月 6个月                      | 1年 自定义                                     |
| 结束授权日期                                    | 2                            | 024年05月05日                                 |
|                                           | 确定授权                         |                                            |
| 11:28 🗖                                   |                              | • 🔳 lin. 11 🔲                              |
| く<br>统一社会信用代码                             | 住建证照授权<br>码 91 <b>■</b> ■    |                                            |
| 授权证照名称                                    |                              | 二级建造师 >                                    |
| 授权证照编号                                    |                              | Z235869871                                 |
| 授权证照照片( <del>《</del><br>*证照正面、证照反         | <b>确保照片清晰和包</b><br>面、手持证照照片均 | <b>1含主要信息)</b><br>1为必传                     |
|                                           |                              |                                            |
| 是否上传其他证明<br>上传知<br>*请上传个人社保缴<br>注册人员等还需上任 | 明材料                          | 是 否 () () () () () () () () () () () () () |
|                                           |                              |                                            |
| 取消                                        |                              | 保 存<br>vConsole                            |

## 5、信息及照片上传提交后,选择授权时间,并进行承诺书

## 的阅读签订,再次确认授权后,完成授权。

| く 住建证照授权                                    | (i) ×                   | く 住建证照授权                                              |
|---------------------------------------------|-------------------------|-------------------------------------------------------|
| 授权企业/单位名称 宁夏                                | 限公司                     | 个人授权承诺书                                               |
| 统一社会信用代码 <b>916</b> 4                       | 3X7                     | 本人在此承诺,自愿将上述证书授权至该企业办理企                               |
| 引用该企业历史授权证照                                 |                         | 业资质(建设工程企业、质量检测机构、房地产开发及房<br>地产估价机构备案)。在1410支了诺书,     |
| → 増加授权证照                                    |                         | 備以后京击下一步<br>如您确认授权,即视为您知晓并同意以下内容,并自愿接                 |
| 授权证照 <b>可在一家公司同时</b> 将                      | 家权多个证照                  | 受本承诺书中的约束。请您在决定授权前再次确认您已知                             |
| 一级建选师                                       |                         | 悉理解并完全同意本承诺书的所有内容。                                    |
| ——级建造师<br>证照编号: Z235869871                  |                         | 一、授权时间最短为三个月,授权期间,默认持证人                               |
| 未确认授权前可对证照进行编辑删除                            | 操作                      | 与该企业已建立劳动关系;持证人在授权期无法自行解除                             |
|                                             |                         | 授权,需由被授权企业解除,如与企业因相关纠纷导致无                             |
| 授权期限 进行有效期选择                                | -                       | 法解除授权,相应后果将由本人自行承担。                                   |
| 最短为二个月,最长为一<br>开始授权日期 <mark>到期后可再次授权</mark> | <b>一年,</b><br>24年02月05日 | 二、 如确认授权至该企业,则本人所持有的所有证书                              |
| 有效期限 3个月 6个月                                | 1年 自定义                  | 均不能在其他公司申报资质或发生其他疑似挂证等行为。<br>三、 授权后,该企业将知晓并使用您提供的的所有证 |
| 结束授权日期 20                                   | 24年05月05日               | 件信息,具有一定风险,请慎重考虑。                                     |
|                                             | vConsole                | 我已阅读,并了解承诺 vConsole                                   |
|                                             |                         |                                                       |
|                                             |                         | く 住建证照授权 ② ×                                          |
| 确定授权企业使用证则                                  | <b></b> 祭吗?             | 宁夏                                                    |
| 确认授权后可使用该证照申报有<br>如需取消授权,需企业/单位             | ī关业务,<br>操作。            | 2024-02-05 11:02:30                                   |
| 取消 确定                                       | ≧授权                     | 1 二级建造师<br>证照编号 Z235869871                            |

有效日期**2024年02月05日至2024年05月05日** 授权期限**3个月** 授权状态<mark>有效 查看详情</mark>

6、证照授权后,个人无取消授权权限,须有企业进行解除。

三、持证人员个人社保缴纳明细下载

1、持证人员进入并登录宁夏人力资源和社会保障公共服务 系统(https://12333.hrss.nx.gov.cn/nxggfw/nxggfw/), 点击个人办事-社会保险权益-个人权益记录查询打印

|                                                                                                    | 1 2/1                                                    |                                    |                                    |                              |                            |    |
|----------------------------------------------------------------------------------------------------|----------------------------------------------------------|------------------------------------|------------------------------------|------------------------------|----------------------------|----|
| 首                                                                                                    | τ 1                                                      | 法办事法                               | 人办事    人事考试                        |                              |                            |    |
|                                                                                                    |                                                          | <b>次迎</b><br>第6人总要の罪的<br>約1時末:公共員5 |                                    | Ţ<br>                        | d                          | 44 |
| ***                                                                                                    |                                                          | 13時会                               | tæι                                | 职业培训                         | 人事考试                       |    |
| 10 T/F 10                                                                                                    |                                                          | Dulletazilli                       |                                    |                              |                            |    |
| MTIF 14                                                                                                    |                                                          | 百十次酒和为                             | 一个印度八升眼发系                          | 5 b2:                        |                            |    |
| 301111- 311                                                                                                    |                                                          | 夏人力资源和社                            | L会保障公共服务系                          | 统                            | 马·叶 ~<br>田伯·中本             |    |
|                                                                                                    |                                                          | 夏人力资源和社                            | 上会保障公共服务系<br><sup>法人办事 人罪考试</sup>  | <b>š统</b><br>2014年0          | 马哈 ~<br>用户中心               |    |
|                                                                                                    | #☆ 大学上 単<br>ごひ 守<br>当页<br>↓社会保                           |                                    |                                    | <b>杀统</b><br><sup>浙讯中心</sup> | 追当 ~<br>用户中心<br>第65人間第25回李 |    |
| レビード 13<br>人服务<br>約項目<br>800項目<br>800項目                                                                                                    | 時受 文学上 №<br>どの 守う<br>どの<br>↓社会保<br>↓ 社会保<br>↓ 社会保        | <b> 夏人力资源和</b><br>なんか事             | 上会保障公共服务系<br>成人办事 人事考试<br>■ 权益记录校验 | <b>š统</b><br>新讯中心            | 局守 ~<br>用户中心<br>森範入開業光確定   |    |
| 人服务           約年前           約年前           第四先系           土田明治           社田明治期           社田明治期           社田明治期           社田明治期                                                                                                    | 時受 文学上 和<br>正<br>首次<br>「<br>社会保<br>・<br>・<br>・<br>・<br>・ | <b>夏人力资源和社</b>                     | 上会保障公共服务系<br>法人办率 人率考试<br>■ 权益记录校验 | <b>新建中心</b>                  | 日中 ~ 用户中心 前応入旧交送届本         | 10 |
| 人服务           台湾市道           地方保護           社方保護監治           社方保護監治           社方保護監治           社方保護監治           社方保護監治           社方保護監治           社方保護監治           社方保護医治           工力保護服务           工力保護服务                                                                                                    | 時安 文学上 和                                                 | EDENNI<br>夏人力资源和社<br>全人の事<br>险权益   | 上会保障公共服务系<br>法人办账 人車截 ■ 权型记录校验     | S统<br>MilleP-0               | 马雪 ~<br>用户中心<br>神秘入院家米羅宇   | 1  |
| 人服分         13           2019日         10           2019日         10           2019日         10           2019日         10           2019日         10           2019日         10           2019日         10           2019日         10           2019日         10           2019日         10           2019日         10           2019日         10           2019日         10           2019日         10 | 時受<br>文学<br>直次<br>「社会保<br>・<br>・<br>・<br>・               | 夏人力資源和社<br>なんか事<br>脸权益             | 上会保障公共服务系                          | 新訳中心                         | 用户中心<br>第60人IR第X編9         |    |

2、选择当月或上月,点击申请-查询-下载权益单-将第一页
 上传至证照授权系统。

|             |              | 首页   | 个人办事 | 法人办事       | 人事考试   | 资讯中心                       | 用户中心                |            |
|-------------|--------------|------|------|------------|--------|----------------------------|---------------------|------------|
| 个人服务        |              |      | 3    | -          |        |                            |                     |            |
| 返回上一级 > 个人5 | 溢记录查询打印      |      |      |            |        |                            |                     | ☆ 加入枚潮     |
| 4 工伤保险      |              |      |      |            | r mart | Barris and a second second | 1.1                 |            |
| 个人权益        |              |      |      |            |        | -                          |                     |            |
| 开始          | 月份 🖾 2024-01 |      | 截止月  | 19 2024-01 |        | 选择当前月                      | 份或上月 👘              | <b>唐</b> 昭 |
| 个人权益信息      |              |      |      |            |        |                            | 选择月份后,先             | 申请、再查询     |
| 序号 1        | 此次号          | 人员编号 | 证件号码 | 姓名         | 开始时间   | 裁止时间                       | 申请日期                | 点击权盛单打印    |
| 1           |              |      |      |            |        |                            | 2023-08-04 08:50:56 | 权益单打印      |
| 2           |              |      |      |            |        | 16                         | 2022-06-20 15:11:28 | 校验单打印      |
|             |              |      |      |            |        |                            |                     |            |
|             |              |      |      |            |        |                            |                     |            |

|               |        |                                                                                                    | 宁夏回游个 | 自治区人 化化化 | 区社会伯<br>谷记录<br><sup>1</sup> | 呆险参<br>单        | 保有个人信息   | <sup>後正确号,2</sup><br>■<br>■<br>■<br>■<br>■<br>■<br>■<br>■<br>■<br>■<br>■<br>■<br>■<br>■<br>■<br>■<br>■<br>■<br>■ |  |
|---------------|--------|----------------------------------------------------------------------------------------------------|-------|----------|-----------------------------|-----------------|----------|----------------------------------------------------------------------------------------------------|--|
|               | 姓名     |                                                                                                    |       |          | 社会保                         | 障号码             |          | -                                                                                                    |  |
|               |        |                                                                                                    |       | 参保       | 情况                          |                 |          |                                                                                                    |  |
| 个人编号          |        | 参保单位                                                                                                    | 参保    | 险种       | 参保日期                        | 参保状态            |          | 经办机构                                                                                                    |  |
| 007639258     |        |                                                                                                    | 职工养   | 老保险      | 20190708                    | 终止/暂停           |          | 四次市 电热 四 四                                                                                                    |  |
| 07639258      |        |                                                                                                    | 机关事业单 | 位养老保险    | 20220101                    | 正常参保            | 中世       | faither -                                                                                                    |  |
| 07639258      |        |                                                                                                    | 职业    | 年金       | 20220101                    | 正常参保            | 1        |                                                                                                    |  |
| 07639258      |        |                                                                                                    | 失业    | 保险       | 20220101                    | 正常参保            |          |                                                                                                    |  |
| 07639258      | 4      |                                                                                                    | 〕 工伤  | 保险       | 20190821                    | 终止/暂停           |          |                                                                                                    |  |
| 07639258      | 宁夏建元,  | 1.0-94 m rates in the st                                                                                                    | 工伤    | 保险       | 20190821 正常参保               |                 | 理中心      |                                                                                                    |  |
|               |        |                                                                                                    |       | 繳费       | 情况                          |                 |          |                                                                                                    |  |
| 所属期           | 缴费期    | 险种类型                                                                                                    | 缴费基数  | 单位缴纳     | 个人缴纳                        | 缴费标志            | 到账时间     | 繳费单位                                                                                                    |  |
| 202401        | 202401 |                                                                                                    | 1     |          |                             | 足额到账            | 20240118 |                                                                                                    |  |
|               | 202401 |                                                                                                    | -     |          | 70                          | 足额到账            | 20240118 |                                                                                                    |  |
| 202401        |        | and the second second s | -     |          |                             | 12 doit without |          | the second second second second second second second second second second second second second second second se  |  |
| 202401 202401 | 202401 |                                                                                                    |       |          |                             | 足额到账            | 20240118 |                                                                                                    |  |

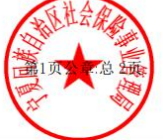